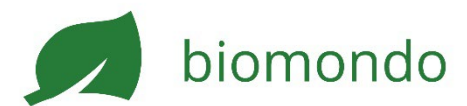

# **Betriebsprofil erstellen**

Mit einem Betriebsprofil kannst du in Biomondo nach Inseraten suchen, Bio-Produkte direkt ab Hof bestellen, selber Inserate erstellen und Produkte verkaufen.

Ich habe noch kein Profil

- 1. Öffne <u>biomondo.ch</u> in deinem Browser.
- 2. Klicke im Menü oben rechts auf Registrieren.
- 3. Wähle Betrieb, fülle das Formular vollständig aus und klicke Registrieren.
- 4. Gehe zu deinem Postfach, öffne die E-Mail von Biomondo und klicke auf den Bestätigungslink.
- 5. Melde dich nun über Menü > Anmelden an.
- 6. Klicke oben rechts auf Mein Betrieb.
- 7. Scrolle runter und ergänze dein Betriebsprofil sowie die Liefer- und Abholkonditionen, indem du auf die entsprechenden Symbole klickst.
- 8. Aktiviere die Verkaufsfunktion, damit man bei dir Produkte bestellen kann:

#### Ich habe bereits ein privates Profil

- 1. Öffne <u>biomondo.ch</u> in deinem Browser.
- 2. Melde dich falls nötig an (Menü > Anmelden).
- 3. Klicke im Menü oben rechts auf Betriebsprofil erstellen und fülle das Formular vollständig aus.
- 4. Aktiviere die Verkaufsfunktion (siehe unten), damit man bei dir Produkte bestellen kann.

#### Bio-Nummer erfassen

Um alle Funktionen nutzen zu können, musst du deine Bio-Nummer bei der Registrierung angeben oder im Profil hinterlegen. Deine Nummer findest du auf deinem Zertifikat, welches die Kontrollstelle ausstellt oder auf <u>www.easy-cert.ch</u>.

| ← Zurück                                                                                                    |  |  |
|----------------------------------------------------------------------------------------------------|--|--|
| Bitte teile uns deine (Bio-)<br>Betriebsnummer mit.                                                                                                    |  |  |
| Mit der (Bio-) Betriebsnummer fragen wir deine Zertifizierungen<br>bei Easy-Cert ab. Deine Zertifizierungen stellen wir in deinem<br>Betriebsprofil öffentlich dar. |  |  |
| Betriebsprofil öffentlich dar.                                                                                                    |  |  |
| Betriebsnummer                                                                                                    |  |  |
| Betriebsprofil öffentlich dar. Betriebsnummer Beispiel: 14563 (3.5 Ziffern)                                                                                         |  |  |
| Betriebsprofil öffentlich dar.  Betriebsnummer  Deispiel: 14563 (3.5 Ziffern)  BETRIEBSNUMMER SPEICHERN                                                             |  |  |

Online verkaufen

Damit du Produkte auf Biomondo verkaufen kannst und Kund:innen bei dir bestellen können, musst du die Verkaufsfunktion aktivieren.

- 1. Melde dich falls nötig an (Menü > Anmelden).
- 2. Klicke im Menü oben rechts auf Mein Betrieb.
- 3. Vervollständige ggf. dein Betriebsprofil.
- 4. Aktiviere und ergänze die Lieferungs- und Abholkonditionen.
- 5. Setze unter Geschäftsbeziehungen das Häckchen Beziehung voraussetzen, falls deine En-gros Preise nur Kunden mit einer Geschäftsbeziehung angezeigt werden sollen.

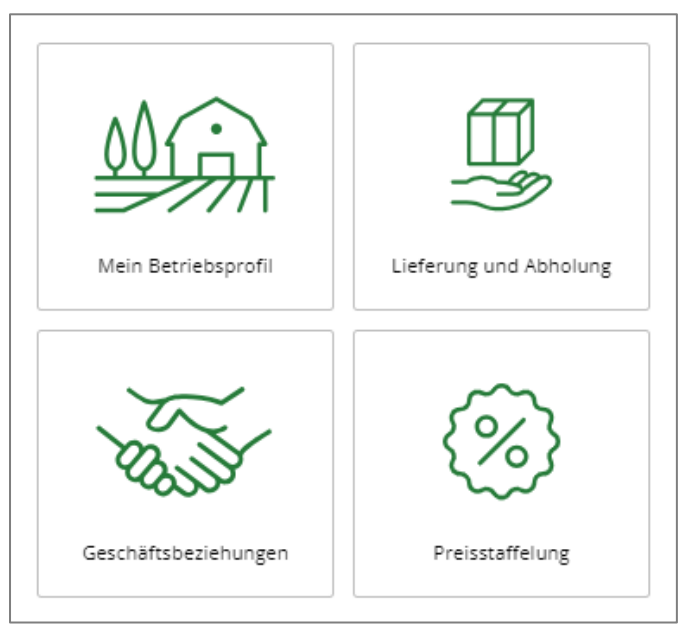

6. Aktiviere die Verkaufsfunktion.

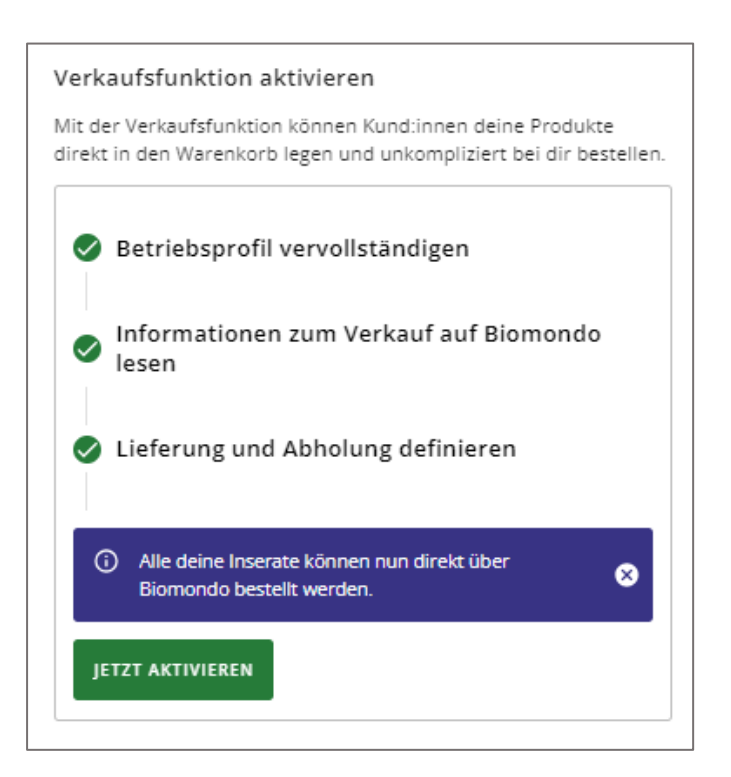

### Lieferung und Abholung

Die Lieferart wird von dir definiert und ist im Betriebsprofil ersichtlich. Während der Bestellung ist eine Schätzung der Lieferkosten ersichtlich.

Die Lieferung der bestellten Produkte liegt vollständig in deiner Verantwortung.

- 1. Gehe im Betriebsprofil zur Kachel Lieferung und Abholung:
- Aktiviere die Lieferung, falls du Waren versendet oder auslieferst. Gib die Lieferzeit und die Lieferkonditionen an. Falls du ab einem bestimmten Betrag eine kostenlose Lieferung anbietest, lege diesen Betrag fest.

| LIEFERUNG aktiv | ABHOLUNG aktiv |
|-----------------|----------------|
| Lieferung       |                |
|                 |                |

- Aktiviere Postversand, falls du deine Ware per Post versendest.
- Aktiviere Selbstlieferung, falls du den Transport selbst durchführst.
- 3. Aktiviere die Abholung, falls man die bestellten Produkte bei dir abholen kann bzw. soll.
- 4. Bei Bestätigung der Bestellung gibst du die finalen Lieferkosten ein. Diese werden nun in der Bestellung der Kund:in angezeigt.

## Zahlung

Das Inkasso der Produkte liegt vollständig in deiner Verantwortung. Die im Profil angegeben Zahlungsarten sind für die Kund:innen bei der Bestellung ersichtlich.

- Barzahlung: Nur bei Abholung empfohlen.
- Rechnung: Liefere die Waren und lege eine physische Rechnung (inkl. Zahlungsinformationen) bei.
- Überweisung: Lade die Rechnung als PDF in der Bestellung in Biomondo hoch. Es wird ein Mail an den/die Kund:in ausgelöst.

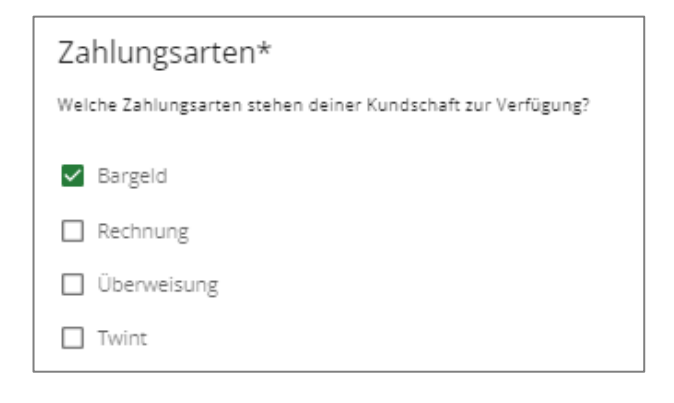

• Twint: Verfügt du über ein Geschäftskonto bei Twint, kann bei Abholung mit Twint bezahlt werden.

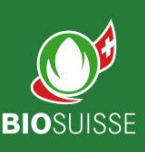

# www.biomondo.ch

Ermöglicht durch